Инструкция для граждан

# Организация доступа в места массового пребывания людей.

## Доступ граждан на объекты массового посещения

Осуществляется при наличии паспорта и одного из следующих документов:

- Сертификата вакцинации от COVID-19 на бумажном носителе. Выдается медицинской организацией по завершении вакцинации. Действителен 12 месяцев.
- Справки о перенесенном заболевании на бумажном носителе. Выдается медицинской организацией по окончании лечения. Действительна 6 календарных с момента выздоровления.
- QR-кода, подтверждающего вакцинацию против новой коронавирусной инфекции COVID-19 (действителен 12 месяцев) или перенесенное заболевание (действителен 6 месяцев).

#### <u>QR-код можно получить</u>:

- на портале Госуслуг.
- в мобильном приложении «Госуслуги».
- в мобильном приложении «Госуслуги. СТОП Коронавирус».

Сертификат о вакцинации с QR-кодом формируется в течении 1-4 суток после завершения вакцинации.

# Получение QR-кода на портале Госуслуг

Зайдите в «Личный кабинет» на сайте государственных услуг <u>https://www.gosuslugi.ru/</u>

Введите свои учётные данные.

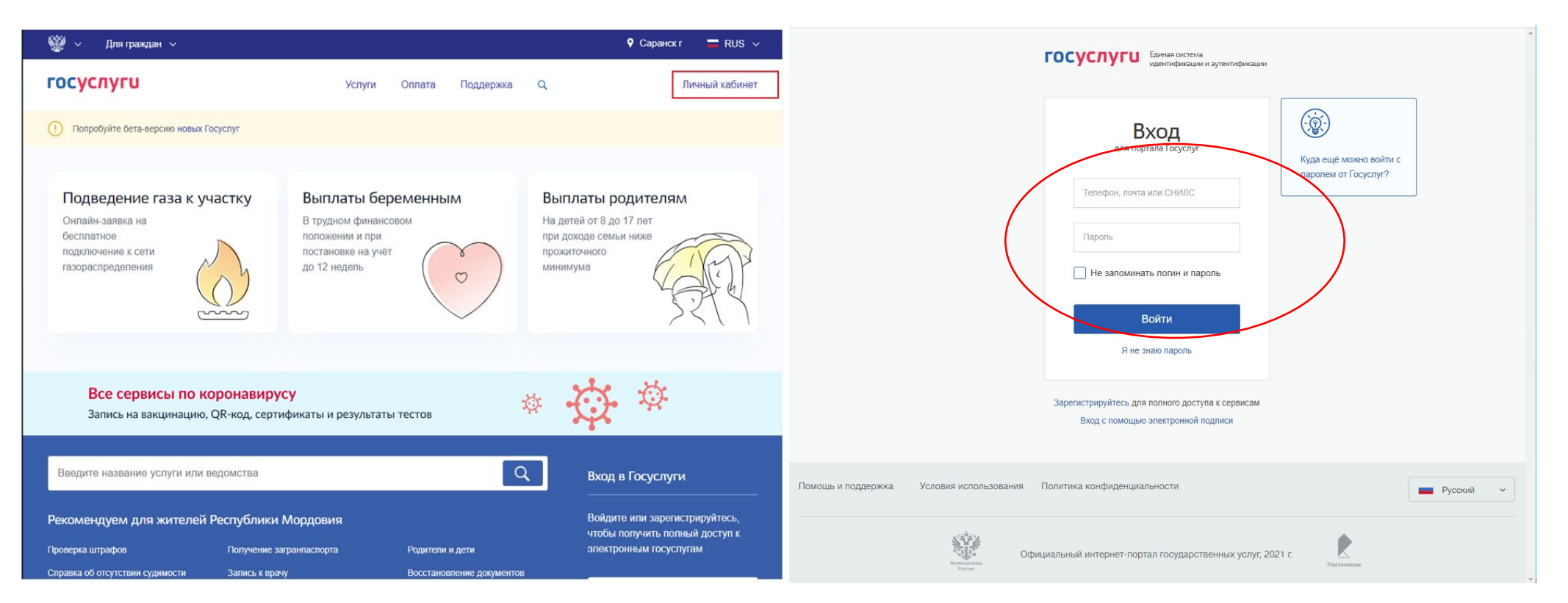

Доступ к порталу предоставляется гражданам, имеющим подтвержденную учетную запись на портале Госуслуг. Для получения учетной записи необходимо пройти регистрацию на портале Gosuslugi.ru и подтвердить свою учетную запись.

## Получение QR-кода на портале Госуслуг

В поисковой строке введите слово «*сертификат»* и выберите «*Сертификаты, OR-коды и результаты тестов на коронавирус*».

Информация о вакцинации находится в разделе «Сведения о результатах исследований и иммунизации COVID-19». Выберите раздел «Посмотреть».

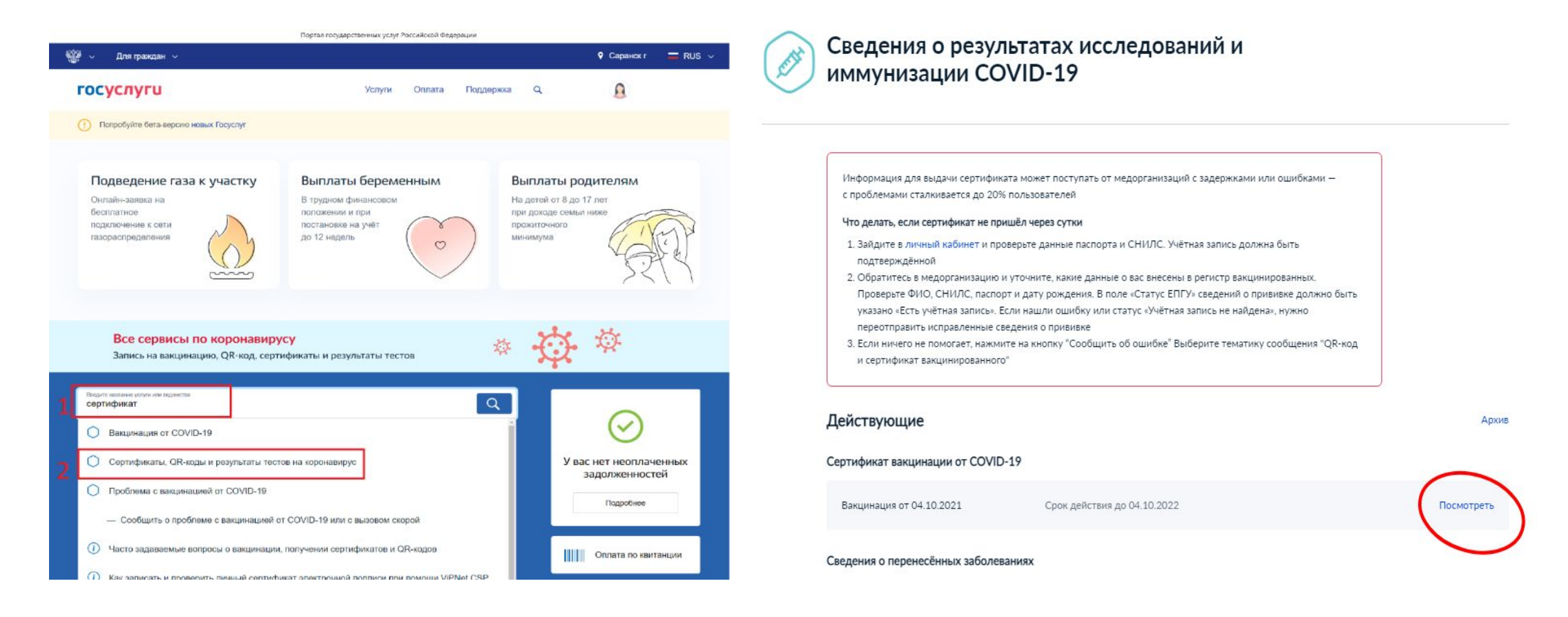

# Получение QR-кода на портале Госуслуг

#### выберите раздел «Скачать сертификат в PDF»

#### Первая вакцинация

Медицинская организация: ГБУЗ Республики Мордовия "Ичалковская ЦРБ" Дата введения вакцины: 21.06.2021 Препарат: Гам-КОВИД-Вак Комбинированная векторная вакцина для профилактики коронавирусной инфекции, вызываемой вирусом SARS-CoV-2 Производитель: ФГБУ НИЦЭМ ИМ. Н.Ф. ГАМАЛЕИ МИНЗДРАВА РОССИИ

Серия: І-970521

#### Вторая вакцинация

Медицинская организация: ГБУЗ Республики Мордовия "Ичалковская ЦРБ"

Дата введения вакцины: 12.07.2021

Препарат: Гам-КОВИД-Вак Комбинированная векторная вакцина для профилактики коронавирусной инфекции, вызываемой вирусом SARS-CoV-2

Производитель: ФГБУ НИЦЭМ ИМ. Н.Ф. ГАМАЛЕИ МИНЗДРАВА РОССИИ

Серия: II-450421

#### QR-код сертификата вакцинации

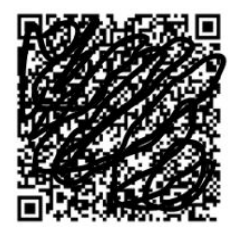

Скачать сертификат в PDF

Плановое заполнение дневника самонаблюдений

1 день после вакцинации 22.06.2021 2 лня после вакцинации 23.06.2021

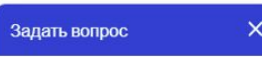

Ваш сертификат скачан.

Его можно найти в папке «Загрузки» на Вашем компьютере, открыть и распечатать.

## Получение QR-кода в мобильном приложении «Госуслуги».

Для получения сертификата необходимо зайти в приложение *«Госуслуги»* и пройти авторизацию. В разделе *«Поиск»* вести слово *«Сертификат»*.

В появившемся списке необходимо выбрать «Сертификат вакцинированного»

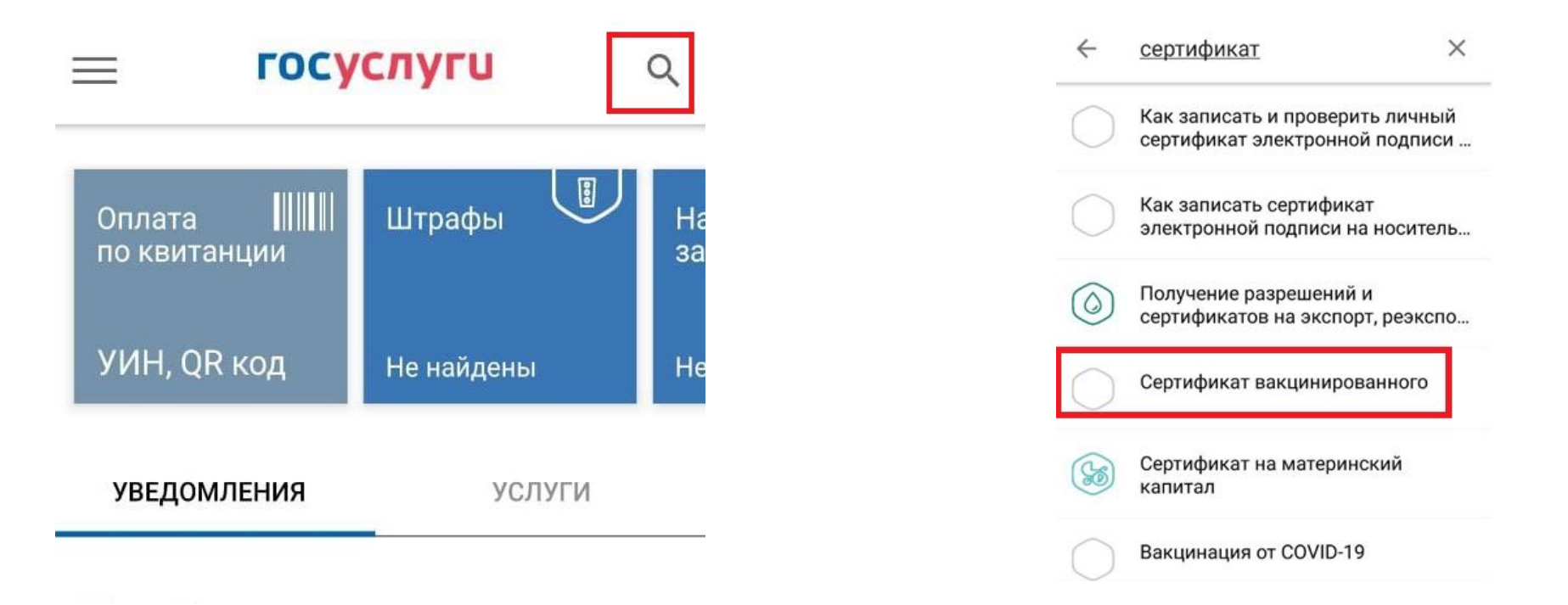

Для получения сертификата вам необходима учетная запись на портале «Госуслуги» и установленное приложение «Госуслуги» на Вашем смартфоне.

#### Получение QR-кода в мобильном приложении «Госуслуги».

Ваш сертификат о вакцинации

← Вакцинация COVID-19

Вакцинация COVID-19

Сертификат на английском языке

#### № 9130

Для корректного отображения сертификата проверьте актуальность данных национального и международного паспорта в личном кабинете. Транслитерация ФИО осуществляется в соответствии с действующим алгоритмом МВД России.

#### Персональные данные

Чтобы просмотреть QR-код и скачать сертификат вакцинации необходимо прокрутить вниз:

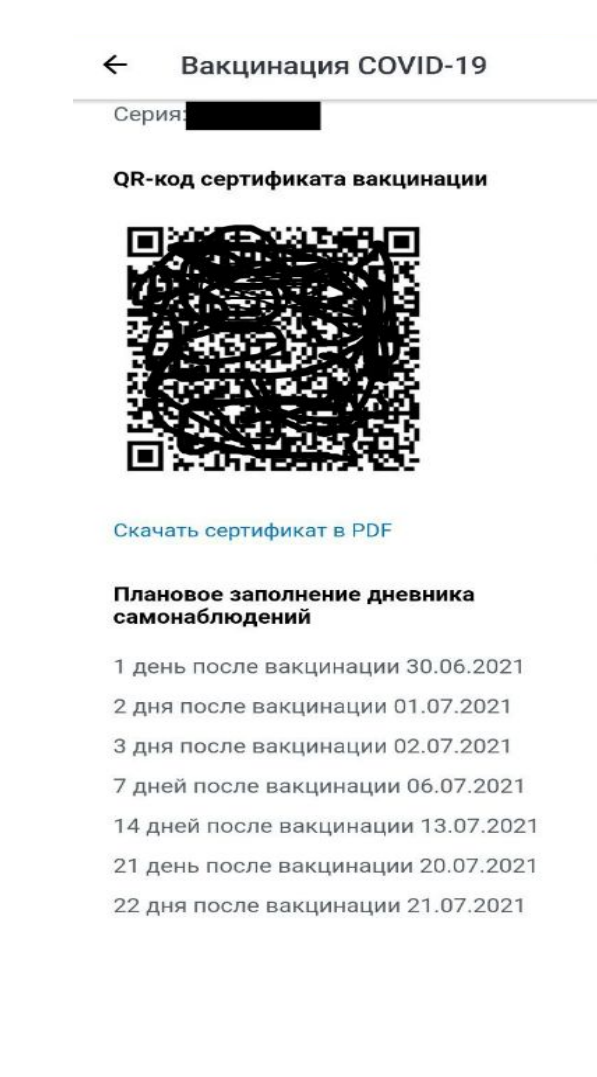

На смартфоне необходимо зайти

- Play Маркет для устройств с операционной системой Андроид
- Apple Store для устройств с операционной системой iOS.

В графе «Поиск» вести «Стоп Коронавирус» и в открывшемся списке выбрать «Госуслуги СТОП Коронавирус».

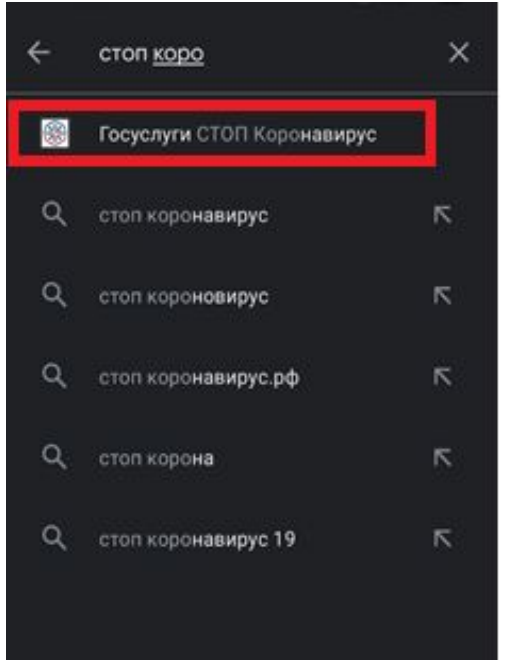

Для получения сертификата вам необходима учетная запись на портале «Госуслуги» и установленное приложение «Госуслуги. СТОП Коронавирус» на Вашем смартфоне.

Перейти на страницу приложения и нажать кнопку *«Установить»*.

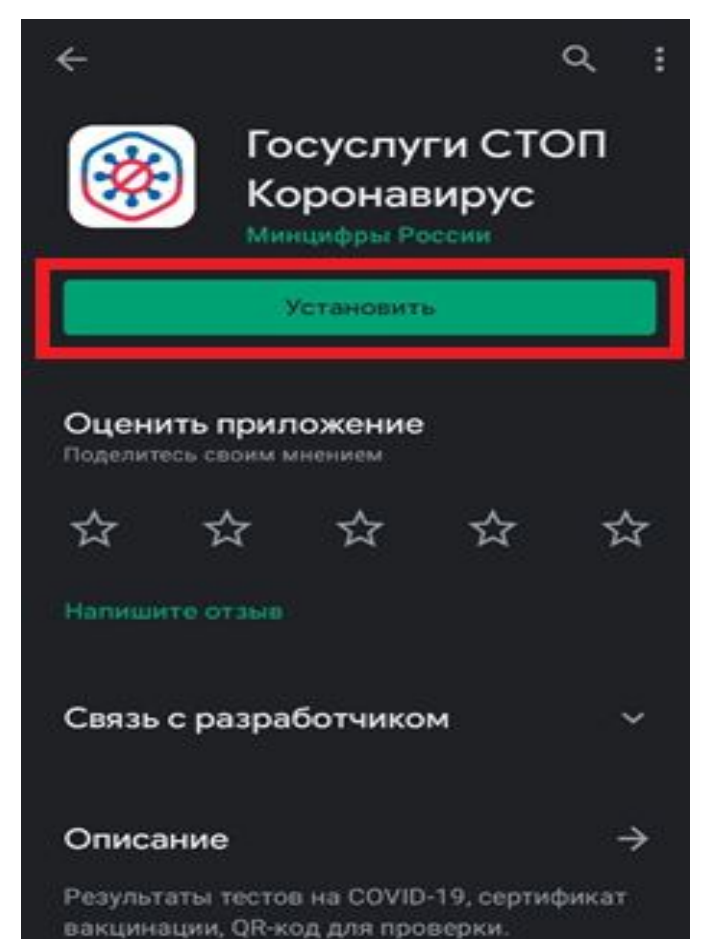

#### После установки открываем приложение

кнопкой «Открыть»

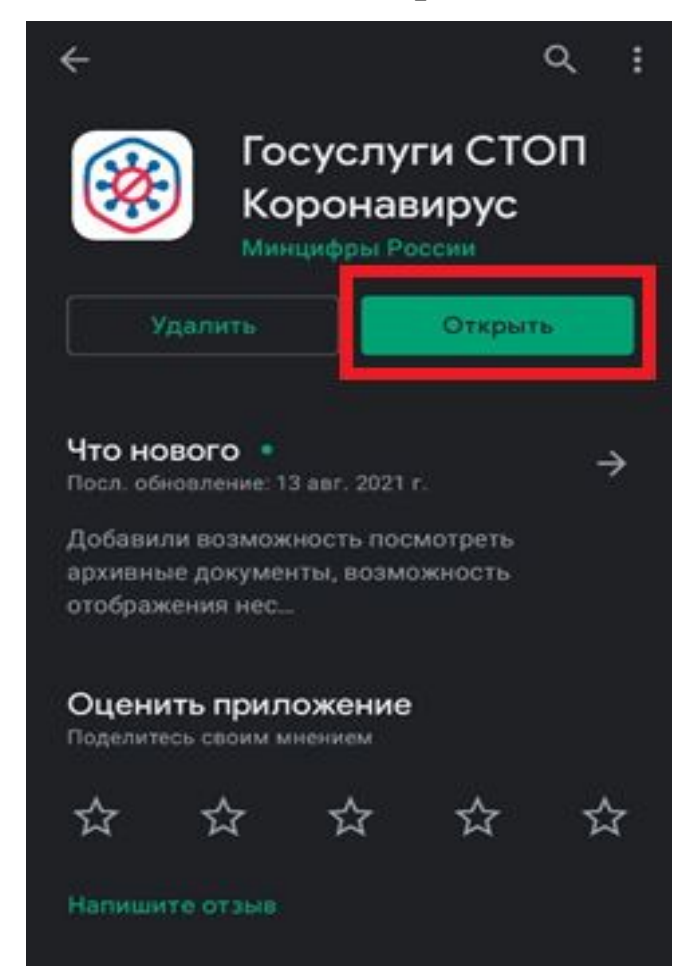

Далее авторизоваться через портал «Госуслуги» (номер телефона, е-mail или СНИЛС, пароль от портала)

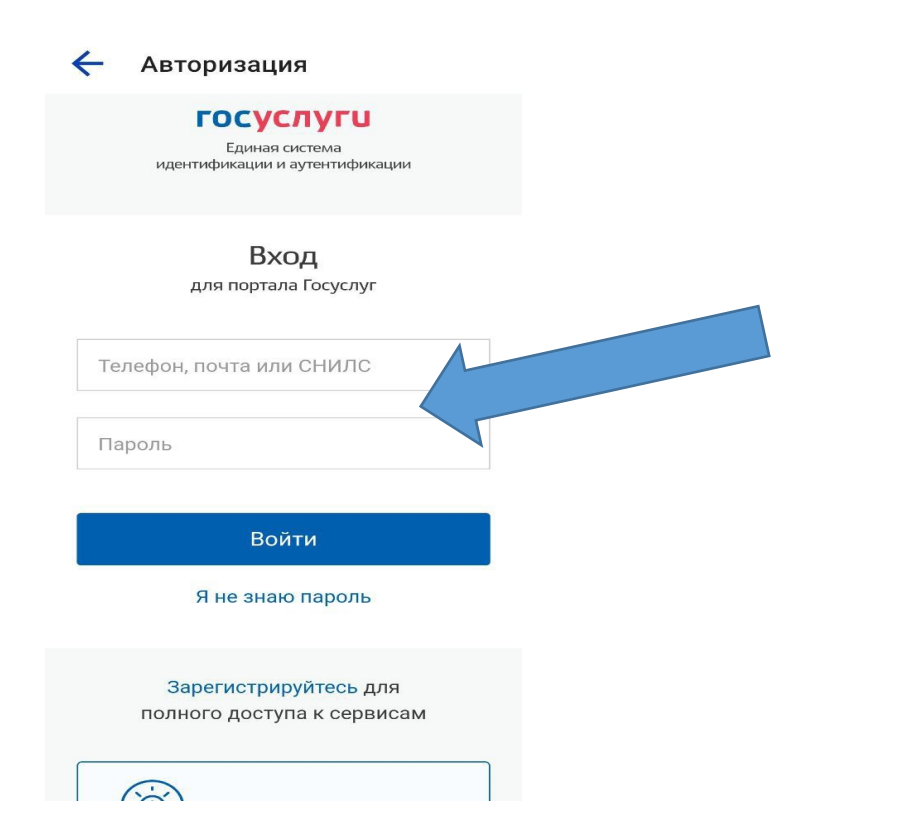

После ввода данных, приложение попросит придумать четырёхзначный код доступа

Придумайте код доступа

2

5

8

0

з

6

9

Добро пожаловать,

1

7

 $\rightarrow$ 

В Главном окне приложения можно увидеть Ваш действующий сертификат.

Для просмотра QR-кода и более подробной информации о сертификате необходимо нажать на его вкладку

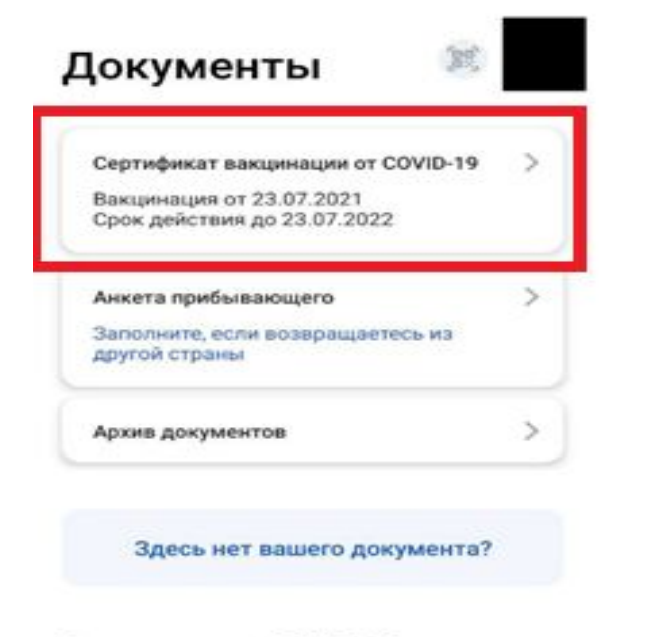

#### Сдача теста на COVID-19

Где увидеть список лабораторий, допущенных к исследованию

Что будет, если не дать согласие на передачу данных из лаборатории на Госуслуги

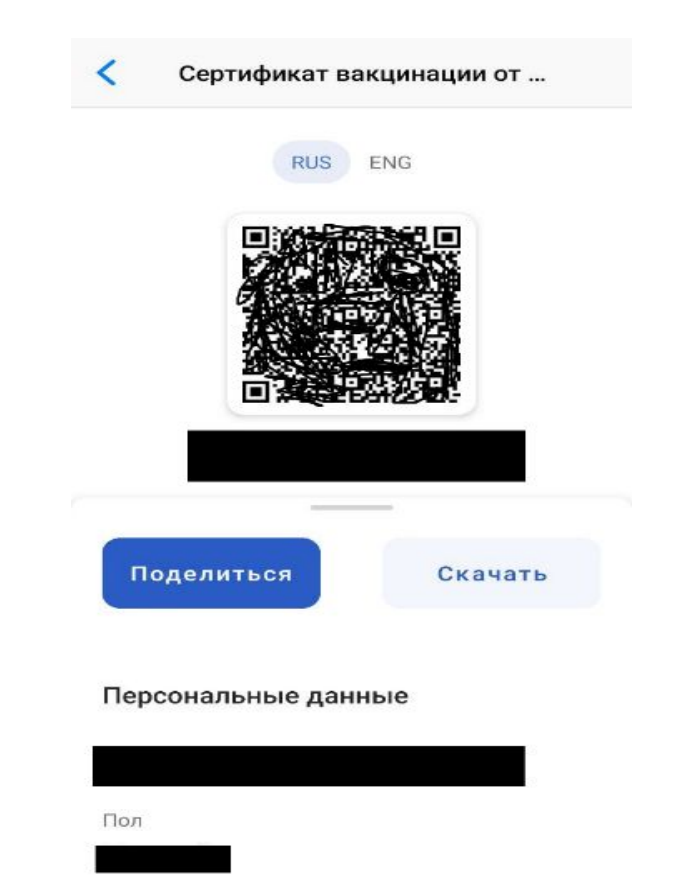